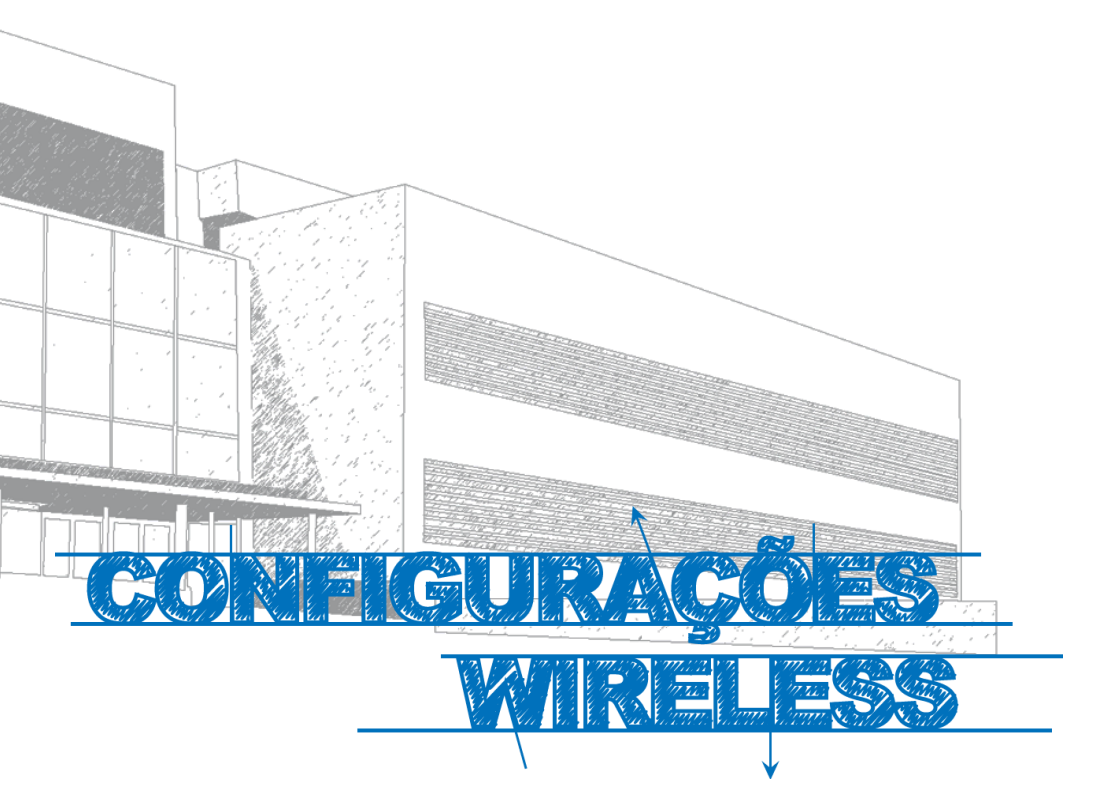

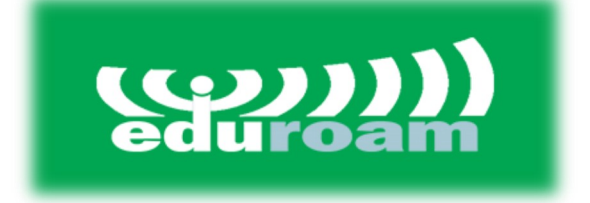

## MACINTOSH

## Manual

Este manual foi elaborado para todos os alunos, docentes e funcionários, de forma a que todos possam configurar o seu Macintosh para obter acesso à internet.

## Iniciar

Numa primeira etapa devemos aceder ao **Wi-Fi**, situado no canto superior direito do ecrã, clicar no respetivo ícone e selecionar a rede **eduroam** (*Fig. 1*).

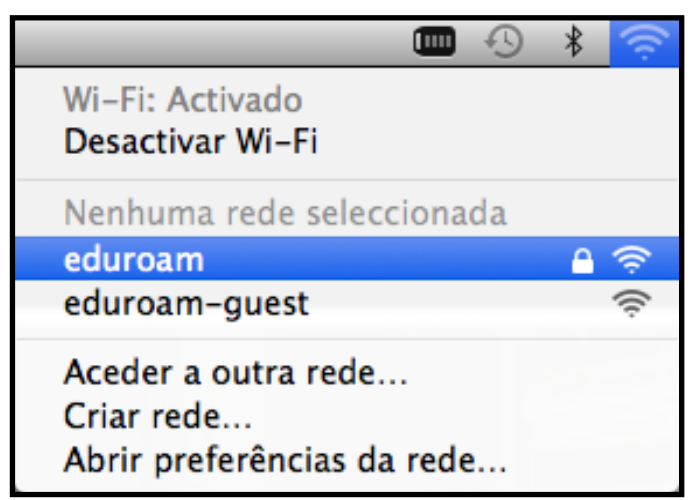

Fig.1

## Autenticação

Preencher os campos com os respetivos dados pessoais (Fig. 2):

Nome de utilizador:<identificação>@domínio Domínio: <u>ismai.pt</u> / <u>ipmaia.pt</u>

Ex.: a099999@ismai.pt, a099999@ipmaia.pt

Palavra-Passe: < Palavra-passe do Portal>

No fim de preencher os campos, clicar no botão Aceder (Fig. 2).

Após surgir a janela de certificado, clicar em Aceitar.

| A rede Wi-Fi "eduroam" requer credenciais WPA2<br>empresarial. |                                                                            |
|----------------------------------------------------------------|----------------------------------------------------------------------------|
| Nome de utilizador:                                            | a099999@ismai.pt                                                           |
| Palavra-passe:                                                 | ••••••                                                                     |
|                                                                | <ul> <li>─ Mostrar palavra-passe</li> <li>✓ Memorizar esta rede</li> </ul> |
| ?                                                              | Cancelar Aceder                                                            |

Fig. 2

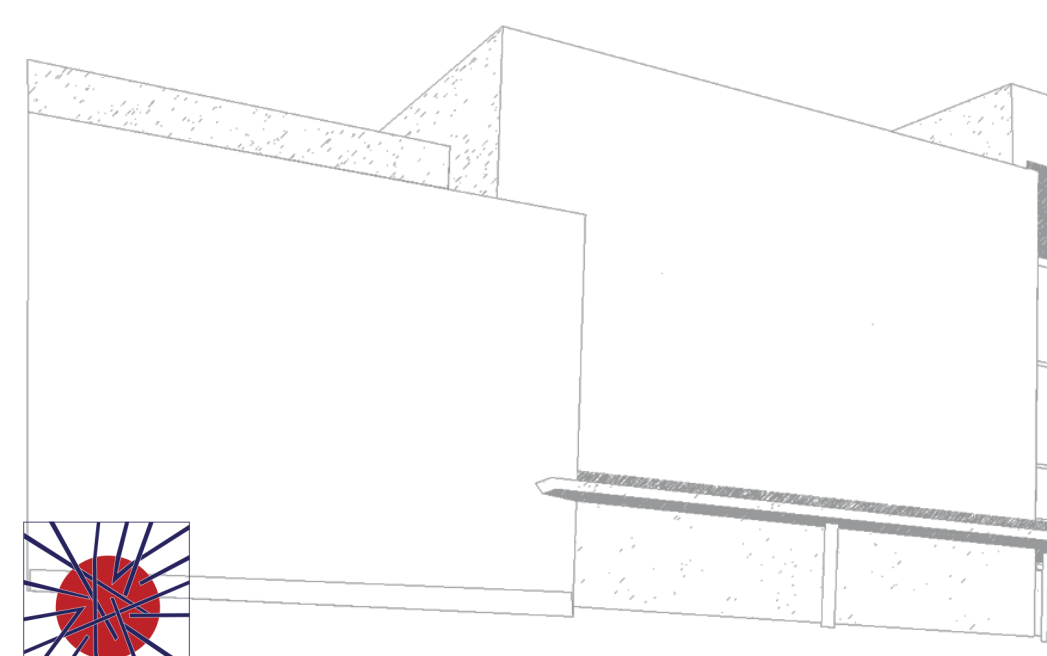

MAIÊUTICA VIÇADICU 2016 2017

MAIÊUTICA—COOPERATIVA DE ENSINO SUPERIOR, C.R.L.

Avenida Carlos de Oliveira Campos 4475-690 Maia Tel.: 229 866 000

Contacto Direto (G.I.S.I.) **Tel.:** 229 866 044 **Extensão:** 1030 **E-mail:** <u>helpdesk@maieutica.pt</u> **Site:** <u>http://e-servicos.maieutica.pt</u>